# **Domain Access in APEP**

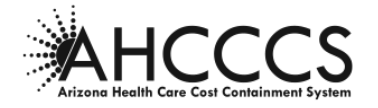

The person who clicks the "Submit Application" becomes the Domain Administrator for that provider. As a Domain Administrator, you will need to ensure the provider's information is kept up to date, be able to receive important communications from AHCCCS, and will be able to add additional Domain Administrators. **The Domain Administrator can add additional Domain Administrators any time after the Provider Enrollment Application is approved.** It is highly recommended that the registered provider is also a Domain Administrator. This will allow the registered provider to grant access to any additional organization or for credentialing as needed.

## ADDING A NEW DOMAIN ADMINISTRATOR

To add an additional Domain Administrator, the person being added must have their own user account in APEP. When creating the account in APEP, users must agree to the APEP User Acceptance Agreement. Each user must have their own Login ID and password. To learn more about creating a new account in APEP, watch the APEP New User Registration video or <u>follow the instructions at the bottom of this document.</u>

#### APEP New User Registration

Once the new user account is created, the Domain Administrator can add the new user as an additional Domain Administrator. To learn more about adding or removing a Domain Administrator, watch the Manage Domain Access in APEP video or <u>follow the instructions at the bottom of this</u> <u>document.</u>

## Managing Domain Access in APEP

## HOW TO REQUEST DOMAIN TRANSFERS

# To resolve a domain transfer issue, the provider is responsible for working with their previous employer or Credentialing Specialist to have their APEP profile released.

In the rare instance when a provider has made a good faith attempt to contact the previous employer but has been unsuccessful, AHCCCS will assist with the domain transfer process in one of two ways:

1. The **Provider Services Call Center** will, upon request, provide the name and email address of the current domain owner so the provider can resolve the issue with the current domain holder,

OR

2. **Provider Enrollment** will complete the domain transfer via a ticket. The Provider Services Call Center *cannot* complete Domain Transfers. *Calling the Provider Services Call Center will not expedite a response.* 

Submit a ticket by email to <u>APEPTrainingQuestions@azahcccs.gov</u> with the subject "Domain Transfer." **Include a letter signed by the individual provider** requesting the domain transfer. The letter must contain the following information:

- a. Provider's Name,
- b. Provider's AHCCCS ID,

- c. Provider's NPI,
- d. Provider's Last 4 of SSN,
- e. Provider's DOB,
- f. Name of the current domain holder
- g. APEP username of the person who needs domain access
- h. Explanation what has been done to work with the current domain owner to resolve the situation, and
- i. Copy of the provider's driver's license or official state ID.

AHCCCS will prioritize tickets that have a subject line of "Domain Transfer", with a goal of responding within 10 days. If you do not include *all* the information listed above, the ticket will be closed, and you will need to submit a new, complete ticket.

#### DOMAIN TRANSFERS WITHIN THE SAME ORGANIZATION

When a person holding domain access for providers leaves an organization, that organization may request domain access to be transferred to another person who has that organization's email address (such as @companyname.com).

#### For example:

Holly@company1.com was the domain holder for 5 of their providers. Holly called in to quit effective immediately. Holly hadn't set up secondary domain holders; she was the single holder. Comapny1 would submit an email requesting the domains be moved from Holly@company1.com to Billy@company1.com.

When this scenario occurs, submit a ticket by email to APEPTrainingQuestions@azahcccs.gov with the subject "Domain Transfer." Include a letter explaining the following:

- The email address of the prior employee with domain access and explanation that they have left the organization.
- The email address and APEP user ID of the person(s) who need domain access. AND
- The names and AHCCCS IDs of any known providers with that organization who need domain transfers.

# INSTRUCTIONS FOR CREATING A NEW ACCOUNT IN APEP

1. Go to the AHCCCS website, view Plans/Providers, and select AHCCCS Provider Enrollment Portal (APEP).

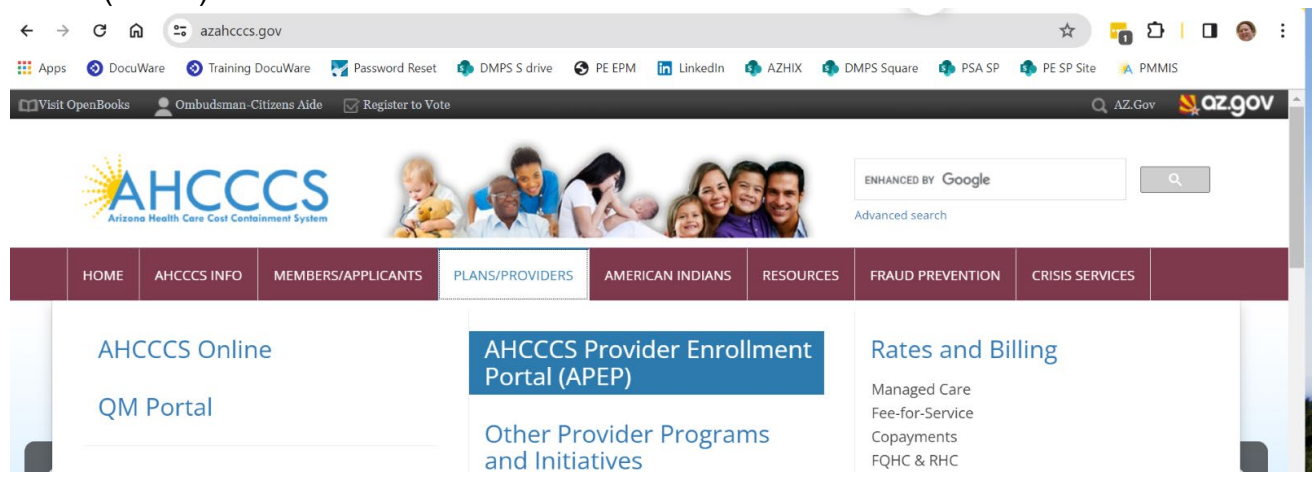

2. Scroll down to the "Applying To Be an AHCCCS Provider" section and click the User Registration button.

| Applying To Be a      | n AHCCCS Provider       |
|-----------------------|-------------------------|
| Providers new to APEF | P: Existing APEP users: |
| User Registration     | Existing Users          |

3. On the Account Creation page for APEP, enter your first and last name, email address, and create a User ID. Then, read through the terms of use and check the box indicating that you agree to the terms. Click the Submit button.

|                                                                              | Welcome!                                                                                                    |
|------------------------------------------------------------------------------|----------------------------------------------------------------------------------------------------|
| To get started, complete the                                                 | following fields to create an Arizona AHCCCS account.                                                        |
| * First Name                                                                 | Johnny                                                                                                    |
| * Last Name                                                                  | Dixon                                                                                                    |
| * Email                                                                      | rings4you2@gmail.com                                                                                         |
| * User ID                                                                    | Dixonrings                                                                                                   |
| Terms of Use                                                                 |                                                                                                    |
| The Arizona AHCCCS co<br>Arizona and subject to s<br>These systems are inten | mputer information system(s) are the property of the State of tate and federal laws, rules, and regulations. |
|                                                                              | ☑ I agree with the Terms of Use                                                                              |
|                                                                              | Submit Cancel                                                                                                |
| на                                                                           |                                                                                                    |
| Copyright © 2016, 20                                                         | 020, CNSI and/or its affiliates. All rights reserved                                                         |

4. Once the account is created, it must be verified. Go to your email and open the email from AHCCCS/Med-Quest.

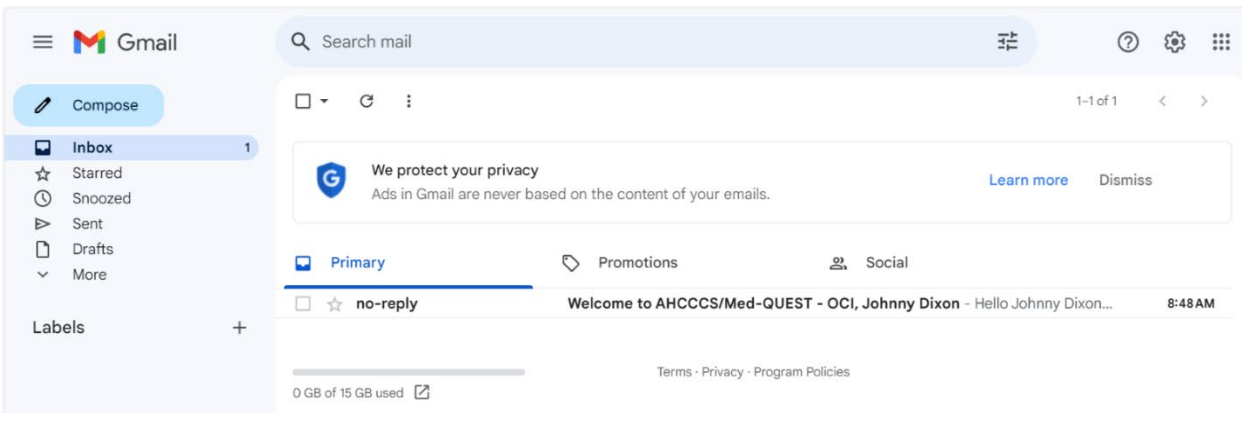

5. Activate your account by clicking on the "Activate Your Account" button in the email.

| ÷ |                                                                                                    |   | 1 of 1 | < | > |
|---|----------------------------------------------------------------------------------------------------|---|--------|---|---|
|   | Welcome to AHCCCS/Med-QUEST - OCI, Johnny Dixon Inbox ×                                                             |   |        | Ø | Ø |
| • | no-reply@acentra.com <u>via</u> oracle.com 8:48AM (6 minutes ago) to me ▼                                           | ☆ | ٢      | 4 | : |
|   |                                                                                                    |   |        |   |   |
|   | Hello Johnny Dixon,<br>Your AHCCCS/Med-QUEST - OCI account is ready. To get started, <u>activate your account</u> . |   |        |   |   |
|   | Details                                                                                                    |   |        |   |   |

6. Create a password and confirm the new password.

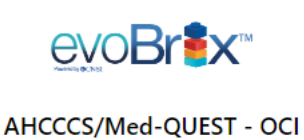

Dixonrings

#### Reset your password

Set a password for your user account.

New Password

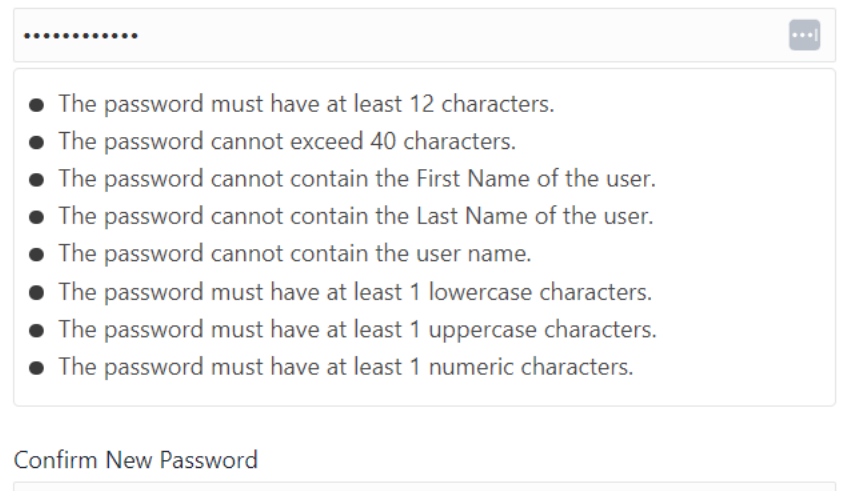

•••••

**Reset Password** 

7. Click the button labeled "Continue to Sign In" to log into APEP.

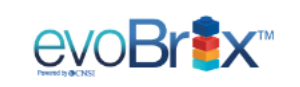

AHCCCS/Med-QUEST - OCI

Dixonrings

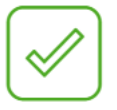

# **Congratulations!**

Your password has been reset. Please login using your new password.

Continue to Sign In

8. Enter the username and password, then click the Sign In button.

|            | AHCCCS/Med-QUEST - OCI           |       |
|------------|----------------------------------|-------|
|            | Oracle Cloud Account Sign In     |       |
| User Name  |                                  |       |
| Dixonrings |                                  | ••••] |
| Password   |                                  | ••••] |
|            | Sign In                          |       |
|            | Need help signing in? Click here |       |

9. Launch APEP by clicking on the tile.

10. You can now start using APEP. The New Enrollment link allows you to create a provider application. The <u>Track Application link is used to check the progress of a submitted application</u>.

| 👤 Dixon,Johnny 🔻    |                | hote Pad                 | External Links |
|---------------------|----------------|--------------------------|----------------|
| Provider Enrollment |                |                          |                |
|                     |                |                          |                |
|                     | New Enrollment | Enroll As A New Provider |                |

# WRITTEN INSTRUCTIONS FOR ADDING A DOMAIN ADMINISTRATOR

1. Once a new user is registered, the current domain administrator can add them as an additional domain administrator. Log into APEP using your Domain Administrator's login credentials.

|           | AHCCCS/Med-QUEST                 |      |
|-----------|----------------------------------|------|
|           | Oracle Cloud Account Sign In     |      |
|           |                                  |      |
| User Name |                                  |      |
| Wcovey    |                                  |      |
|           |                                  |      |
| Password  |                                  |      |
| •••••     |                                  | •••• |
|           |                                  |      |
|           | Sign In                          |      |
|           |                                  |      |
|           | Need help signing in? Click here |      |
|           |                                  |      |

2. After logging in, click on the APEP tile to access APEP.

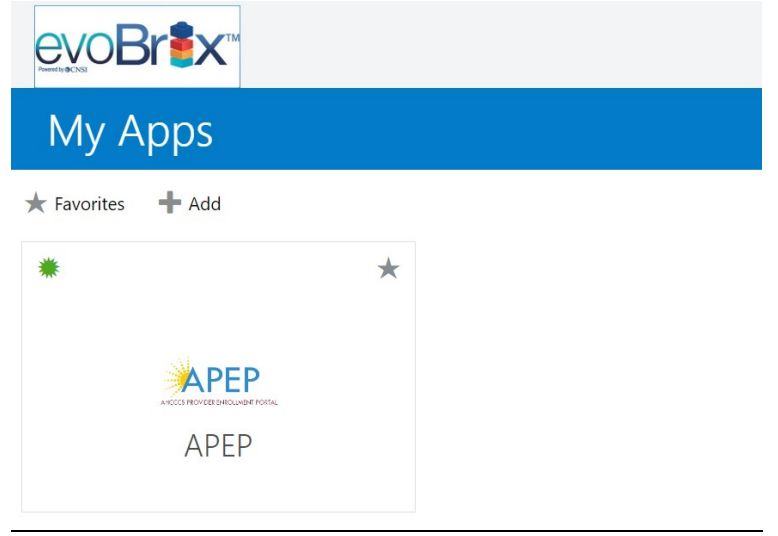

3. If your provider isn't already listed in the first drop-down field, select the correct provider from the list. In the second drop-down, select Domain Administrator. Then, press the Go button.

| AL.                         |                             |                                                                         |
|-----------------------------|-----------------------------|-------------------------------------------------------------------------|
| A4.                         |                             |                                                                         |
|                             |                             |                                                                         |
|                             |                             |                                                                         |
|                             | D                           |                                                                         |
|                             |                             |                                                                         |
|                             |                             |                                                                         |
|                             | ENT PORTAL                  |                                                                         |
| COVEY WALTER 1537281564 IND | *                           |                                                                         |
| Domain Administrator 🗸 *    |                             |                                                                         |
| Select Eavorite             |                             |                                                                         |
| -                           | COVEY WALTER 1557281564 IND | APEP<br>COCCS PROVIDER ENROLLMENT PORTAL<br>COVEY WALTER 1537281564 IND |

4. Go to the Admin drop-down option and select User List.

| L Covey,Walter 👻  |       | JSER MAINTENA | NCE |   | Note Pad            | External Links • | * M | y Favo | rites • |       | 🆨 Pri             | int            | 😧 He |
|-------------------|-------|---------------|-----|---|---------------------|------------------|-----|--------|---------|-------|-------------------|----------------|------|
| > Provider Portal | Use   | r List        |     | * |                     |                  |     |        |         |       |                   |                |      |
| HCCCS ID: 140405  | _     |               |     | - | Name: Covey, Walter |                  |     |        |         |       |                   |                |      |
| PI: 1537281564    |       |               |     |   |                     |                  |     |        |         |       |                   |                |      |
| C Latest upda     | tes   |               |     |   |                     | ^                |     | Cal    | enda    | r     |                   |                | ^    |
| System Notifi     | catio | n             |     |   |                     |                  | 0   | 09     | ):4     | 5     | 8 Febri<br>Thursd | uary 20<br>lay | 124  |
| Nelcome           | to A  | PEP           |     |   |                     |                  |     |        | 202     | 4 Feb | ruary             |                |      |
|                   |       |               |     |   |                     |                  | Мо  | Tu     | We      | Th    | Fr                | Sa             | Su   |
|                   |       |               |     |   |                     |                  |     |        | 7       | 1     | 2                 |                |      |
|                   |       |               |     |   |                     |                  | 12  | 13     | 14      | 0     | 9                 |                |      |
|                   |       |               |     |   |                     |                  | 19  | 20     | 21      | 22    | 23                |                |      |
|                   |       |               |     |   |                     | •                | 26  | 27     | 28      | 29    |                   |                |      |
|                   |       |               |     | - |                     |                  |     | +      |         | Toda  | y                 |                | •    |
| My Reminde        | rs    |               |     |   |                     | ^                |     |        |         |       |                   |                |      |
|                   |       |               |     |   | O cu                | With City of     |     |        |         |       |                   |                |      |

5. This brings you to the Manage Users page, where you can add or remove domain administrators for your organization. To add a domain administrator, click on the Add button.

| Covery Meller *     Mode Pad @ External Links *     * My Favorites *     Al Print C      Covery Meller *     Manage Users      Filter By      And Filter By      Oco      Denain Name Name Organization Bitelus Start Date Expiration Date | któde Pad Qi External Likks * ★ My Fororites * ▲ My Fororites * ▲ My F | APEP <                       | My Inbox + | Admin <del>-</del> |              |              |             |                    |                  |         |             |
|----------------------------------------------------------------------------------------------------|----------------------------------------------------------------------------------------------------|------------------------------|------------|--------------------|--------------|--------------|-------------|--------------------|------------------|---------|-------------|
| > Provider Potul 3 Unet.st<br>©CCC 0 Add<br>■ Manage Users<br>Fiber By  And Fiber By  OCC Bisove Fibers ▼My Fiber<br>Domain Name Name Organization Status Start Date Expiration Date                                                       | And         Filter By         ♥         ♥ Go         ♥ Save Filters         ♥ My Filters*           Name         Organization         Start Date         Expiration Oate           Δ ¥         Δ ¥         Δ ¥         Δ ¥           No Records Found 1                                                                                                    | L Covey,Walter +             |            |                    |              |              | Note Pad    | @ External Links * | * My Favorites * | ê Pri   | nt 😧 Help   |
| Occord         On Ant           It         Manage Users           Filter By         And           Domain Name         Name           Organization         Status           Status         Status                                           | And Filter By ✓ OGo Biere Filters ♥My Filters*<br>Name Organization Statu Start Date Expiration Date<br>A ¥ A¥ A¥ A¥<br>No Records Found 1                                                                                                    | > Provider Portal > UserList |            |                    |              |              |             |                    |                  |         |             |
| Manage Users           Filter By         And         Filter By         Co.         Esteve Filters         YMy Filter           Domain Name         Name         Organization         Status         Start Date         Expiration Date     | And Filter By v ©Go Escre Filters ♥ My Filters*<br>Name Organization Status Start Date Expiration Date<br>∧ v Av Av Av Av Av Av Av Av                                                                                                    | Close O Add                  |            |                    |              |              |             |                    |                  |         |             |
| Fitter By v And Fitter By v OCo Bsave Fitters YMy Fitter<br>Domain Name Name Organization Status Start Date Expiration Date                                                                                                    | And     Filter By     v     O Go     Essues Filters     Y by Filters*       Name<br>A*     Criganization<br>a*     Startus     Start Date<br>a*     Expiration Date<br>a*     Expiration Date       Name<br>A*     a*     a*     a*     a*                                                                                                    | II Manage Users              |            |                    |              |              |             |                    |                  |         | ^           |
| Domain Name Aname Organization Status Start Date Expiration Date                                                                                                    | Name Organization Status Start Date Expiration Date<br>A V AV AV AV AV AV<br>No Records Found 1                                                                                                    | Filter By 🗸                  |            | And                | Filter By    | ~            | <b>O</b> Go |                    | Save Fi          | tters 1 | My Filters* |
|                                                                                                    | ۸۷ ۵۷ ۵۷ ۵۷ ۵۷<br>No Records Found 1                                                                                                    | Domain Name                  | Name       | e e                | Organization |              | itatus      | Start Date         | Expiration Date  |         |             |
|                                                                                                    | No Records Found !                                                                                                    | ▲▼                           | A.4.       |                    | 4.4          |              |             | 4.V                | 4.4              |         |             |
| No Records Found 1                                                                                                    |                                                                                                    |                              |            |                    |              | No Records F | ound !      |                    |                  |         |             |
|                                                                                                    |                                                                                                    |                              |            |                    |              |              |             |                    |                  |         |             |
|                                                                                                    |                                                                                                    |                              |            |                    |              |              |             |                    |                  |         |             |
|                                                                                                    |                                                                                                    |                              |            |                    |              |              |             |                    |                  |         |             |
|                                                                                                    |                                                                                                    |                              |            |                    |              |              |             |                    |                  |         |             |
|                                                                                                    |                                                                                                    |                              |            |                    |              |              |             |                    |                  |         |             |

6. On the Add Provider User page, enter the Username of the person you would like to add as a Domain Administrator. If the start date isn't filled in, use today's date. From the available profiles, select all three profiles and move them into the Selected Profiles section. Then, click

| III Add Provider User |                       |                |                   |                                    | ^      |
|-----------------------|-----------------------|----------------|-------------------|------------------------------------|--------|
|                       | Please enter the foll | lowing informa | tion              |                                    |        |
|                       | User ID:              | RustyLarson    |                   | * [Enter Single Sign On ID]        |        |
|                       | Provider Domain:      | Covey Walter   | 153728            | 315 🗘 -                            |        |
|                       | Start Date:           | 02/08/2024     | m                 |                                    |        |
|                       | Expiration Date:      | 12/31/2999     | =                 | *                                  |        |
|                       | Available Prof        | files Selec    | ted Pr            | ofiles *                           |        |
|                       |                       | >> Prov        | ider En<br>Provid | iroliment Access<br>fer Enroliment |        |
|                       |                       | 60             |                   |                                    |        |
|                       |                       |                |                   |                                    |        |
|                       | ~                     |                |                   | w                                  |        |
|                       | Remarks:              |                |                   |                                    |        |
|                       |                       |                |                   | 6                                  |        |
|                       |                       |                |                   | _                                  | 2      |
|                       |                       |                |                   | <b>√</b> Ok                        | Cancel |

the OK button to add the person as a domain administrator.

- 7. To confirm you added the additional Domain Administrator, complete a search on the Manage Users page.
  - a. Change the first filter to search by Domain Name.
  - b. Enter the percentage symbol (%), type your NPI, and add a percentage symbol after the NPI with no spaces. Ex: %1234567890%. The percentage sign acts as a wildcard so you can view all results within the wildcard search.
  - c. Change the second filter to search by Organization and add a percentage sign in the second field.
  - d. Click the Go button.

| 👤 Covey,Walter 👻             |               |                  | 💾 Note Pad      | 🔇 External Links 🕶 | ★ My Favorites <del>▼</del> | 🖨 Print     | Hel     |
|------------------------------|---------------|------------------|-----------------|--------------------|-----------------------------|-------------|---------|
| > Provider Portal > UserList |               |                  |                 |                    |                             |             |         |
| Close Add                    |               |                  |                 |                    |                             |             |         |
| Manage Users                 |               |                  |                 |                    |                             |             | ^       |
| Domain Name 🗸 %15372         | 81564% And    | Organization 🗸 % | O               | Go                 | Save F                      | ilters 🔻 My | Filters |
| Domain Name                  | Name          | Organization     | Status          | Start Date         | Expiration Date             |             |         |
| ■ ▲▼                         | $ rac{1}{2} $ | A.V              | A.              | A.V                | A.V                         |             |         |
|                              |               | No               | Records Found ! |                    |                             |             |         |

8. Performing a search using the filters enables you to view each of the Domain Administrators that have access to your application in APEP. Anybody listed as an Administrator can view, edit, or change the application.

# WRITTEN INSTRUCTIONS FOR REMOVING A DOMAIN ADMINISTRATOR

1. Log into APEP using your Domain Administrator's login credentials.

| AHCCCS/Med-QUEST             |                              |
|------------------------------|------------------------------|
| Oracle Cloud Account Sign In |                              |
|                              |                              |
|                              |                              |
|                              |                              |
|                              |                              |
|                              |                              |
| Sign In                      |                              |
|                              |                              |
|                              | Oracle Cloud Account Sign In |

2. After logging in, click on the APEP tile to access APEP.

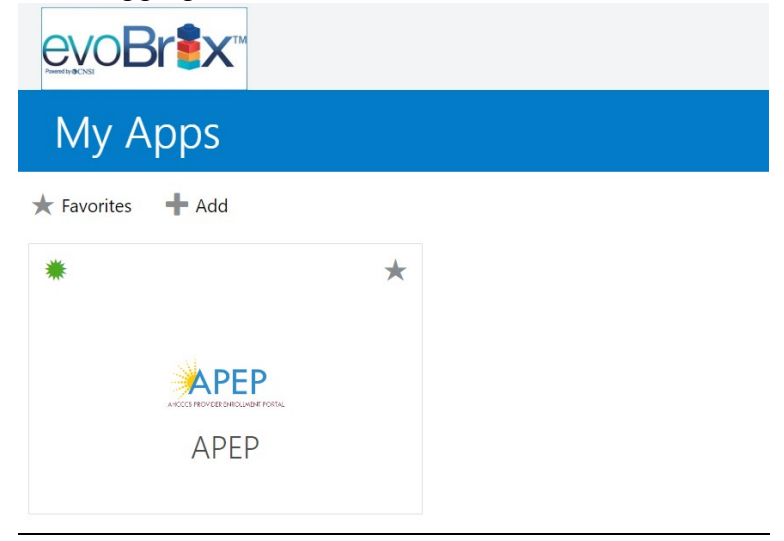

3. If your provider isn't already listed in the first drop-down field, select the correct provider from the list. In the second drop-down, select Domain Administrator. Then, press the Go button.

| <b>C</b> |                                   |  |
|----------|-----------------------------------|--|
|          |                                   |  |
|          | (4)                               |  |
|          |                                   |  |
|          |                                   |  |
|          |                                   |  |
|          |                                   |  |
|          | AHCCCS PROVIDER ENROLIMENT PORTAL |  |
|          | COVEY WALTER 1537281564 IND       |  |
|          | Domain Administrator 🗸 *          |  |
|          | Select Favorite                   |  |
|          |                                   |  |

4. Go to the Admin drop-down option and select User List.

| THORE I HOUSE I HOUSE | _     |               |     |   |      |                  |                    |         |        |         |        |                   |                |            |
|-----------------------|-------|---------------|-----|---|------|------------------|--------------------|---------|--------|---------|--------|-------------------|----------------|------------|
| Covey,Walter 👻        |       | USER MAINTENA | NCE |   |      | Note Pad         | 🔇 External Links 🕶 | * M     | / Favo | rites 🕶 | •      | 🆨 Pri             | int            | <b>0</b> H |
| Provider Portal       | Use   | r List        |     | * |      |                  |                    |         |        |         |        |                   |                |            |
| ICCCS ID: 140405      | _     |               | _   | - | Na   | e: Covey, Walter |                    |         |        |         |        |                   |                |            |
| Latest upda           | tes   |               |     |   |      |                  | ^                  |         | Cal    | enda    | ır     |                   |                | ^          |
| system Notifi         | catio | n             |     |   |      |                  |                    | 0       | 09     | :4      | 5      | 3 Febri<br>Thursd | uary 20<br>lay | )24        |
| Velcome               | to A  | PEP           |     |   |      |                  |                    |         |        | 2024    | 4 Febr | uary              | d              |            |
|                       |       |               |     |   |      |                  |                    | Мо      | Tu     | We      | Th     | Fr                | Sa             | Su         |
|                       |       |               |     |   |      |                  |                    |         |        |         | 1      | 2                 |                |            |
|                       |       |               |     |   |      |                  |                    | 5       | 6      | 7       | 8      | 9                 |                |            |
|                       |       |               |     |   |      |                  |                    | 12      | 13     | 14      | 15     | 16                |                |            |
|                       |       |               |     |   |      |                  | •                  | 26      | 27     | 28      | 29     | 20                |                |            |
|                       | _     |               |     | _ |      |                  |                    | - Today |        |         | -      | •                 |                |            |
| My Reminde            | rs    |               |     |   |      |                  | ^                  |         |        |         |        |                   |                |            |
| Eller Du              |       |               |     |   | O Go | Save Filter      | w Wy Filters ▼     |         |        |         |        |                   |                |            |

- 5. You can add or remove domain administrators for your organization on the Manage Users page. To view each of the Domain Administrators that have access to your application in APEP, perform a search on this page.
  - a. Change the first filter to search by Domain Name.
  - b. Enter the percentage symbol (%), type your NPI, and add a percentage symbol after the NPI with no spaces. Ex: %1234567890%. The percentage sign acts as a wildcard so you can view all results within the wildcard search.
  - c. Change the second filter to search by Organization and add a percentage sign in the second field.

#### d. Click the Go button.

| Save Filters Thy Filter |
|-------------------------|
| t Date Expiration Date  |
| Expiration Date         |
| • •                     |

6. Find the name of the Domain Administrator you want to remove. Click on the link of the person to be edited.

|                             |         | 11            |      |              |          |           |         |                |          |          |            |
|-----------------------------|---------|---------------|------|--------------|----------|-----------|---------|----------------|----------|----------|------------|
| Covey, waiter               |         |               |      |              | vote Pad | Ø Externa |         | * my ra        | wontes * | E min    |            |
| Provider Portal > UserList  |         |               |      |              |          |           |         |                |          |          |            |
| Close O Add                 |         |               |      |              |          |           |         |                |          |          |            |
|                             |         |               |      |              |          |           |         |                |          |          |            |
| Manage Users                |         |               |      |              |          |           |         |                |          |          |            |
| Domain Name ~ %1537281564%  | And     | Organization  | v %  |              | O Go     |           |         |                | Bave F   | iters Y  | My Filters |
|                             |         |               |      |              |          |           |         |                |          |          |            |
| Domain Name                 |         | Name          |      | Organization | St       | atus      | Start D | ate            | Expirat  | ion Date |            |
| ) AT                        |         |               |      | A.W          | A.       | ,         | A.W     |                | 47       |          |            |
| Covey Walter 1537281564 IND |         | Covey, Walter | 1. N | Provider     | Ap       | proved    | 02/07/2 | 024            | 12/31/2  | 999      |            |
| Covey Walter 1537281564 IND |         | Larson, Nick  |      | Provider     | Ap       | proved    | 02/07/2 | 024            | 12/31/2  | 999      |            |
| View Page                   | Count 🖸 | SaveToXLS     |      | Viewing      | Page: 1  |           |         | <b>«</b> First | < Prev   | > Next   | >> La      |
| 1                           |         |               |      |              |          |           |         |                |          |          |            |

7. Enter an expiration date in the Expiration Date field. The date cannot be in the past. It must be today or later. Once the date is entered, click Save.

| 👤 Covey,Walter 👻                              |                             | Note Pad          | 🔇 External Links 🕶 | ★ My Favorites ▼ | 🚔 Print | Help     |
|-----------------------------------------------|-----------------------------|-------------------|--------------------|------------------|---------|----------|
| A > Provider Portal > UserList > User Details |                             |                   |                    |                  |         |          |
| User Login ID: rustylarson                    |                             | Name: Larson,Nick |                    |                  |         |          |
| Close Save Lock Comments History              |                             |                   |                    |                  |         |          |
| III User Details                              |                             |                   |                    |                  |         | <b>^</b> |
|                                               |                             |                   |                    |                  |         |          |
| User ID:                                      | rustylarson                 |                   |                    |                  |         |          |
| First Name:                                   | Nick ···· *                 | Last Na           | me: Larson         | *                |         |          |
| Domain Name:                                  | Covey Walter 1537281564 IND | Lock User / Comm  | ent:               |                  |         |          |
| Email:                                        | rustedlarson@gmail.com      | Phone Num         | ber:               |                  |         |          |
| Start Date:                                   | 02/07/2024                  | Expiration D      | ate: 02/09/2024    | *                |         |          |
| Remarks:                                      |                             |                   |                    |                  |         | •        |

8. That person will no longer have access to the organization's APEP application.